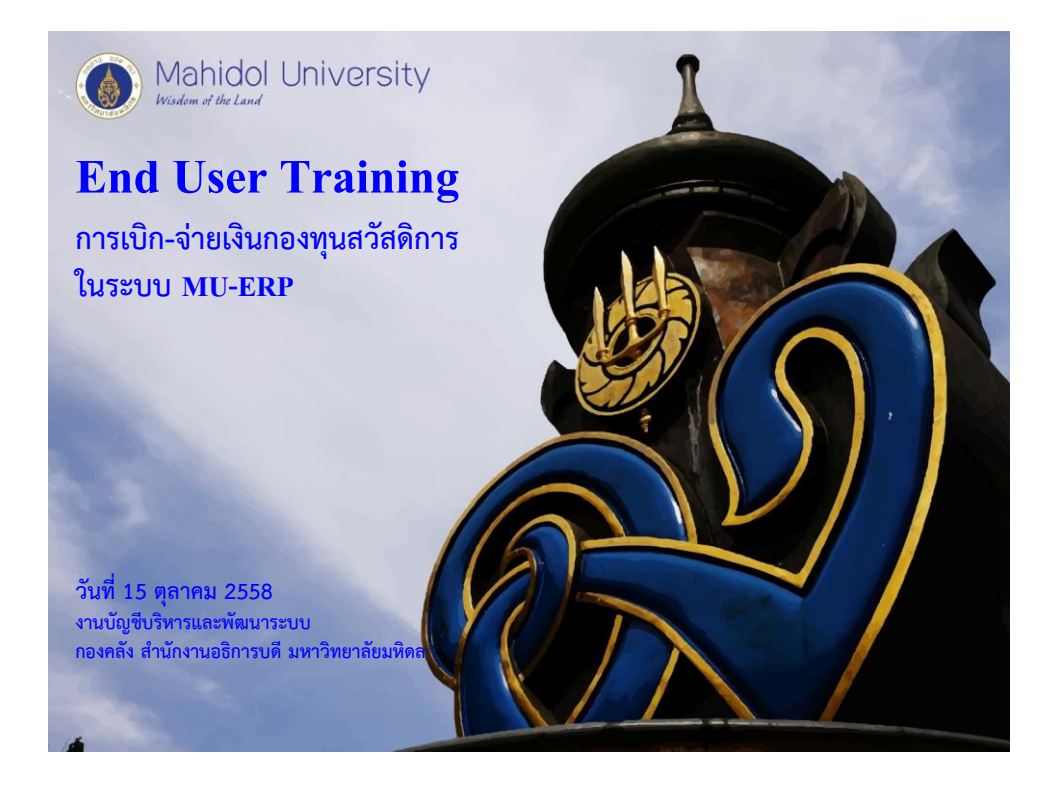

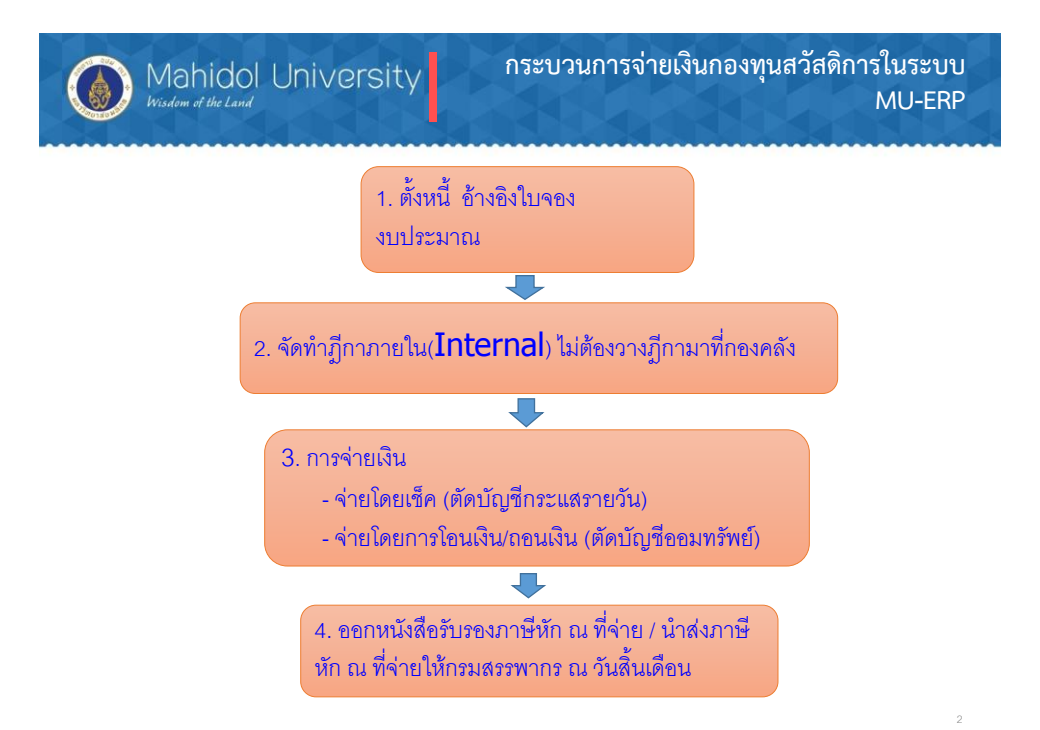

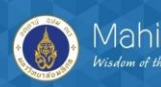

การจ่ายเงินกองทุนสวัสดิการแบ่งเป็น 2 กรณี

<u>กรณีที่</u> 1 การจ่ายเช็ค T- Code F-58 ( ประกอบด้วย 6 ส่วนงาน P02 ,P15 ,P17 ,P18 ,P22 ,P39 )

- กำหนด House bank / Account ID สำหรับกองทุนสวัสดิการ
- สร้าง Lot เช็ค สำหรับกองทุนสวัสดิการ

(กระบวนการจ่ายเหมือนการจ่ายเงินวิจัย / เงินเดือนที่ส่วนงาน)

<u>กรณีที่</u> 2 การจ่ายโดยการตัด (ถอน) จากบัญชีออมทรัพย์ T-Code F-53 (ทำจ่ายในระบบและถอนเงินให้กับเจ้าหนี้ ไม่จ่ายเช็ค)

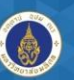

Mahidol University

#### ส่วนงานที่บันทึกข้อมูลกองุทนสวัสดิการเข้าระบบ MU-ERP

|     | Profit center 🗔            | ขอเพิ่ม House BK       | Account 🙄 | ธนาคาร 🗸         | สาขา 🖵  | บัญชีกระแสรายวั | บัญชื่ออมทรัพย์ 🥃 | GL พัก 🖵   | GL ดุม 🖵   |
|-----|----------------------------|------------------------|-----------|------------------|---------|-----------------|-------------------|------------|------------|
| P02 | บัณฑิดวิทยาลัย             | 02301                  | SCB01     | ธนาคารไทยพาณิชย์ | ศรีราช  | 016-3-037771-8  | -                 | 1111141031 | 1111141031 |
| P04 | ดณะเทคนิคการแพทย์          |                        |           |                  |         |                 | จ่ายจากออมทรัพย์  |            |            |
| P05 | คณะพยาบาลศาสตร์            |                        |           |                  |         |                 | จ่ายจากออมทรัพย์  |            |            |
| P10 | คณะวิศวกรรมศาสตร์          |                        |           |                  |         |                 | จ่ายจากออมทรัพย์  |            |            |
| P11 | คณะเวชศาสตร์เขตร้อน        |                        |           |                  |         |                 | จ่ายจากออมทรัพย์  |            |            |
| P12 | คณะสังคมศาสตร์ฯ            |                        |           |                  |         |                 | จ่ายจากออมทรัพย์  |            |            |
| P13 | คณะสัตวแพทยศาสตร์          |                        |           |                  |         |                 | จ่ายจากออมทรัพย์  |            |            |
| P15 | คณะสิ่งแวดล้อมฯ            | 15401                  | KTB01     | ธนาคารกรุงไทย    | ศาลายา  | 959-6-00044-6   | -                 | 1111063241 | 1111063240 |
| P16 | วิทยาลัยราชสุดา            | สอนแยก                 |           |                  |         |                 | จ่ายจากออมทรัพย์  |            |            |
| P17 | วิทยาศาสตร์และเทคโนฯกีฬ    | 17401                  | SCB01     | ธนาคารไทยพาณิชย์ | ม.มหิดล | 333-3-00688-8   | -                 |            |            |
| P18 | สถาบันพัฒนาสุขภาพอาเซีย    | 18401                  | SCB01     | ธนาคารไทยพาณิชย์ | ม.มหิดล | 333-3-00168-4   |                   | 1111143820 | 1111143821 |
| P19 | สถาบันวิจัยประชากรฯ        |                        |           |                  |         |                 | จ่ายจากออมทรัพย์  |            |            |
| P20 | สถาบันวิจัยภาษาฯ           |                        |           |                  |         |                 | จ่ายจากออมทรัพย์  |            |            |
| P22 | สถาบันชีววิทยาศาสตร์โมเลกุ | 22401                  | SCB01     | ธนาคารไทยพาณิชย์ | ม.มหิดล | 333-3-00533-7   | -                 | 1111144621 | 1111144620 |
| P25 | ศูนย์ตรวจสอบสารต้องห้ามฯ   |                        |           |                  |         |                 | จ่ายจากออมทรัพย์  |            |            |
| P28 | ศูนย์สัตว์ทดลองฯ           |                        |           |                  |         |                 | จ่ายจากออมทรัพย์  |            |            |
| P32 | วิทยาลัยการจัดการ          | ทำอยู่แล้วไม่ต้องเรียน |           |                  |         |                 | จ่ายจากออมทรัพย์  |            |            |
| P33 | วิทยาลัยศาสนศึกษา          |                        |           |                  |         |                 | จ่ายจากออมทรัพย์  |            |            |
| P35 | คณะศิลปศาสตร์              |                        |           |                  |         |                 | จ่ายจากออมทรัพย์  |            |            |
| P36 | คณะเทคโนโลยีสารสนเทศ       |                        |           |                  |         |                 | จ่ายจากออมทรัพย์  |            |            |
| P38 | กาญจนบุรี                  |                        |           |                  |         |                 | จ่ายจากออมทรัพย์  |            |            |
| P39 | คณะกายภาพป่าบัด            | 39301                  | SCB01     | ธนาคารไทยพาณิชย์ | ม.มหิดล | 333-300531-1    | -                 | 1111147621 | 1111147620 |
|     |                            |                        |           |                  |         |                 |                   |            |            |
| P23 | สถาบันเด็ก                 |                        |           |                  |         |                 | จ่ายจากออมทรัพย์  |            |            |

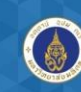

Mahidol University Wisdom of the Land

### ≻ตรวจสอบข้อมูลหลักเจ้าหนี้ (Vendor Code) ถ้าไม่มีให้ขอสร้างข้อมูลเจ้าหนี้

➢ถ้ามีข้อมูลเจ้าหนี้ในระบบแล้วตรวจสอบเพิ่มเติมว่ามี With holding Tax Type (W/H Type) 61 คือ "เงินกองทุนสวัสดิการ บันทึกตอนจ่าย" หรือไม่ ถ้าไม่มีต้องโทรแจ้ง ส่วนกลางให้ดำเนินการเพิ่ม Type ดังกล่าว จึงดำเนินการตั้งหนี้ได้

#### ▶ขอสร้างและแก้ไข/เพิ่มเติมข้อมูลหลักเจ้าหนี้ได้ที่

นางสาวลักษณา เชียงประทุม เบอร์ติดต่อ 6169 นางสาวขวัญเรือน จันทร์เชื้อแถว เบอร์ติดต่อ 6384 (กรณีเร่งด่วน)

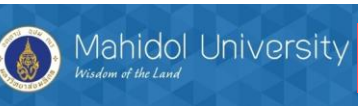

การตรวจสอบข้อมูลตอ<u>นตั้งหน</u>ึ้

#### ตรวจสอบข้อมูลเจ้าหนี้T- code XK03

| Change Vendor: Withholding tax Accounting |                     |                     |                     |                    |                |                                                                |  |   |  |  |
|-------------------------------------------|---------------------|---------------------|---------------------|--------------------|----------------|----------------------------------------------------------------|--|---|--|--|
| 6 B 🚺                                     |                     |                     |                     |                    | 🔄 Indicator fo | ☞ Indicator for withholding tax type (1) 9 Entries found       |  |   |  |  |
| Vendor<br>Company Code                    | 10                  | 0001<br>00 มหาวิ    | Asian<br>ทยาลัยมหิด | Integrated Me<br>ล | Restrictio     | vons<br>V                                                      |  |   |  |  |
| WH Tax Count                              | WH Tax Country TH   |                     |                     |                    |                | Name                                                           |  |   |  |  |
| With/tax information                      |                     |                     |                     |                    | 01             | เงินรายได้-บันทึกหักตอนตั้งหนี้<br>เงินรายได้-บับทึกหักตอบล่าย |  |   |  |  |
| Wth.t.type                                | W/tax code          | Liable              | Rec.ty              | W/tax ID           | 21             | เงินงปม.BG-บันทึกหักตอนตั้งหนึ่                                |  | c |  |  |
| 41                                        |                     | <                   | 53                  |                    | 31             | เงินงปม.BG-บันทึกหักตอนจ่าย                                    |  |   |  |  |
| 51                                        |                     | <                   | 53                  |                    | 41             | เงินงปม.อุดหนุนเฉพาะ-บันทึกหักตอนจ่าย                          |  |   |  |  |
| D1                                        |                     | <                   | D1                  |                    | 51             | เงินงปม. (GF)-บันทึกหักตอนจ่าย                                 |  | I |  |  |
| D2                                        |                     | <b>√</b>            | D2                  |                    | 61             | เงินกองทุนสวัสดิการ-บันทึกหักตอนจ่าย                           |  |   |  |  |
| 61                                        |                     | <ul><li>✓</li></ul> | 53                  |                    | DI             | รายไดดาปรบ (รอรบรู)                                            |  | Ĩ |  |  |
|                                           |                     |                     |                     |                    | D2             | ค่าปรับหักส่งล่วงหน้า (GF)                                     |  | ľ |  |  |
| 4 F                                       |                     |                     |                     |                    |                |                                                                |  |   |  |  |
| Page 1                                    | elete Row<br>from 1 |                     |                     |                    |                |                                                                |  |   |  |  |

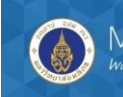

#### รายงานภาษีหัก ณ ที่จ่าย (Withholding Tax) ในระบบ MU-ERP ประกอบด้วย ฟังก์ชั่นการทำงานดังนี้

≻การจัดทำหนังสือรับรองการหักภาษี ณ ที่จ่าย ตามประเภทของภาษีเงินได้
 ≻รายงานข้อมูลใบรับรองการหักภาษี ณ ที่จ่าย (ภ.ง.ด. 3 และ ภ.ง.ด. 53)
 ≻การตั้งเจ้าหนี้สรรพากร (ตั้งอัตโนมัติโดยโปรแกรม)

หมายเหตุ : สำหรับการจัดทำหนังสือรับรองการหักภาษี ณ ที่จ่าย ส่วนงานที่เป็นผู้หัก ภาษี ณ ที่จ่ายจะต้องเป็นผู้ออกหนังสือรับรองการหักภาษี ณ ที่จ่าย

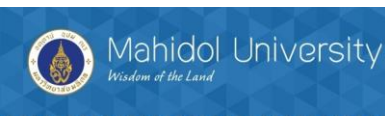

การจัดทำหนังสือรับรองภาษีหัก ณ ที่จ่าย คำสั่ง : S\_P00\_07000134

| ເນນູ           | Accounting $\rightarrow$ Financial Accounting $\rightarrow$ Accounts<br>Payable $\rightarrow$ Withholding Tax $\rightarrow$ General $\rightarrow$ Generic<br>Withholding Tax Reporting |
|----------------|----------------------------------------------------------------------------------------------------|
| รหัสผ่านรายการ | S_P00_07000134                                                                                                    |

## การจัดทำหนังสือรับรองภาษีหัก ณ ที่จ่าย คำสั่ง : S\_P00\_07000134

| Generic Withholding Tax Report | ing             |               |          |
|--------------------------------|-----------------|---------------|----------|
| ⊕ <u>©</u>                     |                 |               |          |
| Output Groups                  |                 |               |          |
| Process Type                   | STD             |               |          |
| Output Group                   | CER             |               |          |
| Mandatory Selections           |                 |               |          |
| Country Key                    | TH              |               |          |
| Reporting Period               | 01.07.2015      | to 31.07.2015 | <b></b>  |
| General Selections             |                 |               |          |
| General Selections             |                 |               |          |
| Company Code                   | 1000            | to            | <b>S</b> |
| Fiscal Year                    | 2015            | to            | <b></b>  |
| Extended WH Tax Type           | 11              | to            | <b>_</b> |
| Extended WH Tax Code           |                 | to            | <b></b>  |
| Classic WH Tax Code            |                 | to            | <b></b>  |
| Vendor                         |                 | to            | <b>_</b> |
| Customer                       |                 | to            | <b></b>  |
| General Control                |                 |               |          |
| Further Selections             | 🥿 เลือก Furthe  | r Selections  |          |
| Output Control and Lists       | ระบข้อมลเพิ่มเต | าม            |          |
| Forms                          | 4 4             |               |          |
| Files                          |                 |               |          |
| Numbering and Updating         |                 |               |          |
| Additional User Settings       |                 |               |          |

Mahidol University Wisdom of the Land

## การจัดทำหนังสือรับรองภาษีหัก ณ ที่จ่าย คำสั่ง : S\_P00\_07000134

| Comparing With the I dia of Tons Born |            |             |                            |          |
|---------------------------------------|------------|-------------|----------------------------|----------|
| Generic Withholding Tax Repo          | orting     |             |                            |          |
| ⊕ <u></u> ®                           |            |             |                            |          |
| Output Groups                         |            |             |                            |          |
| Process Type                          | STD        |             |                            |          |
| Output Group                          | CER        |             |                            |          |
| Mandatory Selections                  |            |             |                            |          |
| Country Key                           | TH         | <b>eî</b> > | Country specific selection | on       |
| Reporting Period                      | 01.07.2015 | to          | 31.07.2015                 |          |
|                                       |            |             |                            |          |
| General Selections                    |            |             |                            |          |
| General Selections                    |            |             |                            |          |
| Company Code                          | 1000       | to          |                            | <b></b>  |
| Fiscal Year                           | 2015       | to          |                            | <b></b>  |
| Extended WH Tax Type                  | 11         | to          |                            |          |
| Extended WH Tax Code                  |            | to          |                            |          |
| Classic WH Tax Code                   |            | to          |                            |          |
| Vendor                                |            | to          |                            |          |
| Customer                              |            | to          |                            | <b></b>  |
|                                       |            |             |                            |          |
| General Control                       |            |             |                            |          |
| Further Selections                    |            |             |                            |          |
| Further Selections                    |            |             |                            |          |
| Document Type                         | 7* 🗗       | to          |                            | <b>_</b> |
| Document Number                       |            | to          |                            | <b></b>  |
| Entry Date                            |            | to          |                            | <b></b>  |
| Reference                             |            | to          |                            |          |
| Business Place                        |            | to          |                            | <b></b>  |

|                                                                                                | tina  |
|------------------------------------------------------------------------------------------------|-------|
|                                                                                                |       |
| Tax Number 1                                                                                   | to    |
| Tax Number 2                                                                                   | to    |
| Credit Memo Doc. types                                                                         | to    |
|                                                                                                |       |
| Output Control and Lists                                                                       |       |
| - Forms                                                                                        |       |
| Sender variant                                                                                 |       |
| Form 1: CERTIFICATE FOR DOMESTIC PERS<br>Print Form 1<br>Print Immediately<br>Number of Copies | SON1  |
| Output Device                                                                                  | Local |
| Form 2: CERTIFICATE FOR FOREIGNER Print Form 2 Print Immediately Number of Copies              |       |
| Output Davice                                                                                  |       |

| Mahidol University<br>Wisdom of the Land                                                         | การจัดทำหนังสือรับรองภาษีหัก ณ ที่จ่าย<br>คำสั่ง : S_P00_07000134 |
|--------------------------------------------------------------------------------------------------|-------------------------------------------------------------------|
| Generic Withholding Tax Report                                                                   | ting                                                              |
|                                                                                                  |                                                                   |
| Form 1: CERTIFICATE FOR DOMESTIC PER<br>Print Form 1<br>Print Immediately<br>Number of Copies    | SON                                                               |
| Output Device                                                                                    | Local                                                             |
| Form 2: CERTIFICATE FOR FOREIGNER Print Form 2 Print Immediately Number of Copies Output Device  |                                                                   |
| Files                                                                                            |                                                                   |
| Numbering and Updating                                                                           |                                                                   |
| Test Run Number Certificates Number Range Interval Start Numbering At Record Certificate Numbers |                                                                   |
| Overwrite Cert. Issue Date                                                                       |                                                                   |
| Additional User Settings                                                                         |                                                                   |
| FILE_03                                                                                          |                                                                   |

| Mahidol<br>Wisdom of the Land | University |
|-------------------------------|------------|
|-------------------------------|------------|

#### การจัดทำหนังสือรับรองภาษีหัก ณ ที่จ่าย คำสั่ง : S\_P00\_07000134

| Generic Withholding Tax Repor | ting        |                            |          |
|-------------------------------|-------------|----------------------------|----------|
|                               | STD         |                            |          |
| Mandatory Selections          |             |                            |          |
| Country Key                   | TH          | Country specific selection |          |
| Reporting Period              | 01.07.2015  | to 31.07.2015              | 2        |
| General Selections            |             |                            |          |
| General Selections            |             |                            |          |
| Company Code                  | 1000        | to                         | =        |
| Fiscal Year                   | 2015        | to                         |          |
| Extended WH Tax Type          | 11          | to                         |          |
| Extended WH Tax Code          |             | to                         |          |
| Classic WH Tax Code           |             | to                         |          |
| Vendor                        |             | to                         | -        |
| Customer                      |             | to                         | =        |
| General Control               | 1           |                            |          |
| Further Selections            |             |                            |          |
| Further Selections            |             |                            |          |
| Document Type                 | <b>1</b> 7* | to                         | <b>-</b> |
| Document Number               |             | to                         |          |
| Entry Date                    |             | to                         | <b>-</b> |
| Reference                     |             | to                         | -        |
| Pueinaen Dinea                |             | **                         |          |

Mahidol University Wisdom of the Land

#### การจัดทำหนังสือรับรองภาษีหัก ณ ที่จ่าย คำสั่ง : S\_P00\_07000134

| 🔄 Print:            |                      |                  |                         |                          |
|---------------------|----------------------|------------------|-------------------------|--------------------------|
| OutputDevice        | Local2               |                  | Local 2, for che        | que printing, te         |
| Frontend Printer    | \\HP_SUPPORT_NHUM\H  | HP LaserJet P205 | i0 Series PCL6          | •                        |
| Page selection      |                      |                  |                         |                          |
| Spool Request       |                      |                  |                         |                          |
| Name                | SMART LOC2 OPA       | P4               |                         |                          |
| Title               | CERTIFICATE FOR DOME | STIC PERSON      |                         |                          |
| Authorization       |                      |                  |                         |                          |
| Spool Control       |                      |                  | Number of Copies        | ~                        |
| ✓ Print immediately |                      |                  | Number                  | คลิ๊กเป็น pre            |
| Delete After Output |                      |                  | Group (1-1-1,2-2-2,3-3- | 3,                       |
| ✓ New Spool Request |                      |                  |                         |                          |
| Close Spool Request |                      |                  | Cover Page Settings     |                          |
| Spool retention pd  | 8 Day(s)             |                  | SAP cover page          | D Default (Printer Setti |
| Storage Mode        | 1 Print only         | -                | Recipient               | OPAP4                    |
|                     |                      |                  | Department              |                          |

#### การจัดทำหนังสือรับรองภาษีหัก ณ ที่จ่าย คำสั่ง : S\_P00\_07000134

15

| ตัวอย่าง ฟอร์มภาษี หัก ณ ที่จ่<br>จ∽าเน MII-FRI            | าย ที่พิมพ์โดย<br>D               | 2 015/ 06030 0000 1/349900 | 00 002 |
|------------------------------------------------------------|-----------------------------------|----------------------------|--------|
|                                                            |                                   | Test Run                   |        |
| 0994000158378                                              |                                   |                            |        |
| างพวรรด์ วรรณวโรงน์ -                                      | ค่าจ้้างเหมา/บริการ1 % 06/03/2558 | 3,000.00                   | 30.00  |
| 7/16 หมู่1 แขวงแสนค้าเขตบางขุนเทียน กรุงเท<br>เมหานคร10150 | - ສາມສົນນາກດ້ວນ-                  | 3,000.00                   | 30.00  |
|                                                            | х                                 | x                          |        |
| 3601000434538                                              | 06/03/2558                        |                            |        |

การจัดทำหนังสือรับรองภาษีหัก ณ ที่จ่าย Mahidol University Wisdom of the Land คำสั่ง : S\_P00\_07000134 

 Image: Text Edit Goto System Help

 Image: Text Edit Goto System Help

 Image: Text Edit Goto System Help

 Image: Text Edit Goto System Help

 Image: Text Edit Goto System Help

 Image: Text Edit Goto System Help

 Image: Text Edit Goto System Help

 Image: Text Edit Goto System Help

 Image: Text Edit Goto System Help

 Image: Text Edit Goto System Help

 Image: Text Edit Goto System Help

 Image: Text Edit Goto System Help

 Image: Text Edit Goto System Help

 Image: Text Edit Goto System Help

 Image: Text Edit Goto System Help

 Image: Text Edit Goto System Help

 Image: Text Edit Goto System Help

 Image: Text Edit Goto System Help

 Image: Text Edit Goto System Help

 Image: Text Edit Goto System Help

 Image: Text Edit Goto System Help

 Image: Text Edit Goto System Help

 Image: Text Edit Goto System Help

 Image: Text Edit Goto System Help

 Image: Text Edit Goto System Help

 Image: Text Edit Goto System Help

 Image: Text Edit Goto System Help

 Image: Text Edit Goto System Help

 Image: Text Edit Goto System Help

 Image: Text Edit Goto System Help
 Archive Sprint and Archiv 2015/0903000001/3499000016 0994000158378 ค่าซื้อสินค้า1 % 11/06/2338 5,000.00 S0.00 5,000.00 S0.00 นางสาวมนฮิภา ขึ้มข่อง 121 หยู่วี ด้าบคน้ำแหว่อำเภอหางคง จังหวัดเชียง ใหม่ 50230 - แปดสิบบาทด้วนx ž 1 11/06/2558 3110101170401

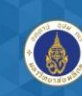

Mahidol University Wisdom of the Land

#### รายงานข้อมูลใบรับรองภาษีทัก ณ ที่จ่ายและ การตั้งเจ้าหนี้กรรมสรรพากร

รายงานภาษีหัก ณ ที่จ่าย (Withholding Tax) ในระบบ MU-ERP ประกอบด้วยฟังก์ชั่นการทำงานดังนี้ >การจัดทำหนังสือรับรองการหักภาษี ณ ที่จ่าย ตามประเภทของภาษีเงินได้ >รายงานข้อมูลใบรับรองการหักภาษี ณ ที่จ่าย (ภ.ง.ค. 3 และ ภ.ง.ค. 53) >การตั้งเจ้าหนี้สรรพากร

ส่วนงานมีหน้าที่ต้องทำเช็ดจ่ายกรมสรรพกร และ นำส่งรายงานข้อมูลใบรับรองการหักภาษี ณ ที่จ่าย (ภ.ง.ด. 3 และ ภ.ง.ด. 53) เอง เมื่อสิ้นงวดส่วนงานต้องทำเช็ดจ่ายกรมสรรพกร และ นำส่งรายงานฯ เอง จะต้องประมวลผลโปรแกรม S\_P00\_07000134 เพื่อพิมพ์รายงานข้อมูลใบรับรองการหักภาษี ณ ที่จ่าย (ภ.ง.ด. 3 และ ภ.ง.ด. 53)

Dr. ภาษีหัก ณ ที่จ่ายรอนำส่ง Cr. เจ้าหนี้กรมสรรพากร

เอกสารที่ด้องพิมพ์หลังจากบันทึกข้อมูลในระบบ MU-ERP คือ ใบสำคัญตั้งหนี้ กรมสรรพากร <u>สิ่งที่ด้องทำในลำดับต่อไป</u> คือ ทำเช็กจ่ายกรมสรรพากร

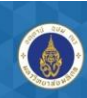

Mahidol University

รายงานข้อมูลหนังสือรับรองภาษีหัก ณ ที่จ่าย และการตั้งเจ้าหนี้กรมสรรพากร

| ເມນູ           | Accounting $\rightarrow$ Financial Accounting $\rightarrow$ Accounts<br>Payable $\rightarrow$ Withholding Tax $\rightarrow$ General $\rightarrow$<br>Generic Withholding Tax Reporting |
|----------------|----------------------------------------------------------------------------------------------------|
| รหัสผ่านรายการ | S_P00_07000134                                                                                                    |

Mahidol University

#### รายงานข้อมูลหนังสือรับรองภาษีหัก ณ ที่จ่าย และการตั้งเจ้าหนี้กรมสรรพากร

| ₽                    |            |               |   |
|----------------------|------------|---------------|---|
| Output Groups        |            |               |   |
| Process Type         | STD        |               |   |
| Output Group         | REP        |               |   |
| Mandatory Selections |            |               |   |
| Country Key          | ТН 🗇       |               |   |
| Reporting Period     | 01.06.2015 | to 30.06.2015 |   |
| General Selections   |            |               |   |
| Company Code         | 1000       | to            | 5 |
| Fiscal Year          | 2015       | to            |   |
| Extended WH Tax Type |            | to            |   |
| Extended WH Tax Code |            | to            |   |
| Classic WH Tax Code  |            | to            |   |
| Vendor               |            | to            |   |
| Customer             |            | to            |   |
|                      |            |               |   |
| General Control      |            |               |   |
| Further Selections   |            |               |   |

การจัดทำหนังสือรับรองภาษีหัก ณ ที่จ่าย คำสั่ง : S\_P00\_07000134

| Generic Withholding Tax Rep | porting    |               |          |
|-----------------------------|------------|---------------|----------|
| ₽ <mark></mark> §           |            |               |          |
| Dutput Groups               |            |               |          |
| Process Type                | STD        |               |          |
| Output Group                | REP        |               |          |
| Mandatory Selections        |            |               |          |
| Country Key                 | ТН         |               |          |
| Reporting Period            | 01.06.2015 | to 30.06.2015 | <b>_</b> |
| General Selections          |            |               |          |
| General Selections          |            |               |          |
| Company Code                | 1000       | to            | <b></b>  |
| Fiscal Year                 | 2015       | to            |          |
| Extended WH Tax Type        |            | to            | <b>_</b> |
| Extended WH Tax Code        |            | to            | <b>-</b> |
| Classic WH Tax Code         |            | to            | <b>_</b> |
| Vendor                      |            | to            | <b>-</b> |
| Customer                    |            | to            | <b>_</b> |
| General Control             |            |               |          |
|                             |            |               |          |

รายงานข้อมูลหนังสือรับรองภาษีหัก ณ ที่จ่าย และการตั้งเจ้าหนี้กรมสรรพากร

Mahidol University

Mahidol University

| Post invoice to rev | enue department |
|---------------------|-----------------|
| Vendor              |                 |
| Posting Date        | 03.09.2015      |
| Document Type       | KR              |
| Posting key         | 31              |
| BI session name     | OPAP09031541    |
| Display mode        | Α               |
|                     |                 |
|                     |                 |
|                     |                 |

การจัดทำหนังสือรับรองภาษีหัก ณ ที่จ่าย คำสั่ง : S\_P00\_07000134

| E mita              | -                           |                                  |
|---------------------|-----------------------------|----------------------------------|
| OutputDevice        | Local2                      | Local 2, for cheque printing, te |
| Frontend Printer    | \\HP_SUPPORT_NHUM\HP Laser. | Jet P2050 Series PCL6            |
| Page selection      |                             |                                  |
| Spool Request       |                             |                                  |
| Name                | SMART LOC2 OPAP4            |                                  |
| Title               | WITHHOLDING TAX REPORT NO   | . 02,03,53                       |
| Authorization       |                             |                                  |
| Spool Control       |                             | Number of Copies                 |
| ✓ Print immediately |                             | Number 1                         |
| Delete After Output |                             | Group (1-1-1,2-2-2,3-3-3,)       |
| ✓ New Spool Request |                             |                                  |
| Close Spool Request |                             | Cover Page Settings              |
| Spool retention pd  | 8 Day(s)                    | SAP cover page D Default (       |
| Storage Mode        | 1 Print only                | Recipient OPAP4 পরিশিম্ম         |
|                     |                             | Department preview               |
|                     |                             |                                  |

22

| Mahidol University |
|--------------------|
|--------------------|

#### การจัดทำหนังสือรับรองภาษีหัก ณ ที่จ่าย คำสั่ง : S\_P00\_07000134

|                 | •                           | 4 ■   © @ @   ■                                                                                            | ¥ 🛛 🖓 🖪                    |                       |                          | ตัวอย่าง                | งรายงานภาษี                               |
|-----------------|-----------------------------|----------------------------------------------------------------------------------------------------|----------------------------|-----------------------|--------------------------|-------------------------|-------------------------------------------|
| Print Pr        | eview of Loca               | al2 Page 00001 of 00001                                                                                    |                            |                       |                          | หัก ณ'                  | ที่จ่าย                                   |
| Archive         | Print and Archiv            | /e <b>5</b> 2 1 2/ 1                                                                                       |                            |                       |                          |                         |                                           |
|                 |                             | คลิกที่รูปปรินเพื่อ                                                                                        | มหาวิทยาลัยมหิคล           |                       |                          |                         | พิมพ์เมือ 03/09/2558 15:53:2              |
| ER. 3           |                             | พิมพ์รายงาน                                                                                                |                            |                       |                          | เลขประจำคัวผู้เสือดาพีจ | หนาว<br>าคร(ของผู้มีเชินได้) 09940001583: |
| <u>ดำดับที่</u> | เลขอำดับการหักภาษี          | 21012121212121212                                                                                          | 1                          | ายละเอียดเพี่ยวกับก   | ารอ่ายเจินได้ที่งประเมิน |                         | อำนวนเงินภาษีที่นำลังต่ออำเภอ             |
|                 | ณ ที่อ่าง                   | พื่ออู่ของผู้รับเงินได้ที่งประเม <b>ิน</b>                                                                 | เลขประจำคัวผู้เสียภาษีอากร | รับ เสือบ ปี          | ประเภทเงินได้ทั้งประเมิน | อำนวนเงินที่อ่าอ        |                                           |
| 1               | 0903000001                  | นางลาวมนจิดา อื่มอ่อง<br>121 หมู่ร ด้านคนั้นแหร่อำเภอหางคง จังหวัดเชื่องใหม่ 50.230                        | 3110101170401              | 11 <b>ม.ต.</b> 2558   | ล่าข้อสินล้า: %          | \$000.00                | 500                                       |
| 2               | 0903000002                  | นางลาวอนเลิภา อื่มอ่อง<br>121 หมู่ว่ ด้านหน้าแหร่ลำเภอหางคง จึงหวัดเชื่องใหม่ 50.230                       | 3110101170401              | 11 <b>มี.ย</b> . 2558 | ล่าขั้งสินด้า1 %         | 8,000.00                | 500                                       |
| 3               | 0903000003                  | นางหาวมนริกา อื่มย่อง<br>121 หม่5 ด้วยหนึ่นหร่อำเภอหางดง อิงหวัดเรียงใหม่ 50.230                           | 3110101170401              | 11 <b>ม</b> .อ. 2558  | ล่าขั้งสินด้าง %         | \$00200                 | 500                                       |
| 4               | 0903000004                  | นางลาวมนจิกา อื่มอ่อง<br>121 หมู่ว่ ด้ามขนั้นแห่ว่ล่าเภอหางดง จึงหวัดเชื่องใหม่ 30.230                     | 3110101170401              | 11 <b>มี.ย</b> . 2558 | ล่าขั้งสินล้า: %         | \$00200                 | 8001                                      |
| 5               | 0903000005                  | นางสาวมีทธนา ที่ที่ธะบาวริคน์<br>49636-17 อนนทระราม4 แขวงมหาหลุดาราม เขคบางริก ครูงเททม<br>หานตร 1.0500    | 3100400663434              | 10 <b>1.</b> 0. 2558  | ด่าซื้อสินด้า: %         | 3002.00                 | 300                                       |
| 6               | 0903000006                  | นางหาวมัทธนา ที่ที่ธุเนา วรัตน์<br>49636-17 อนนทรธรรม4 แขวงมหาหลุณาราม เขตบางรัก ครูงเททม<br>หานตร 1.0500  | 3100400663434              | 10 มีย. 2558          | ส่าข้อสินค้า1 %          | \$0000                  | 50                                        |
| 7               | 0903000007                  | นางหาวมัทธนา ที่ที่ธุเนา วรัดน์<br>49636-17 อนนทรธรรมศ. แขวงมหาหลุณาราม เขตบางรัก ครูงเททม<br>หานตร 1.0500 | 3100400663434              | 10 มิ.ย. 2558         | ส่าข้อสินค้า: %<br>า<br> | 6,000.00                | 600                                       |
| 8               | 0903000008                  | นางหาวมัทธนา ที่ที่ธุเบาวรีคน์<br>49656-17 อนเพระบาทส์ แขวงมหาหลุณาราม เขคบางรีก ครูงเททม<br>หานตร 1.0500  | 3100400663434              | 10 <b>ม</b> .ย. 2558  | ด่าข้อสินด้าง %          | 30000                   | 30                                        |
|                 | ium of income and tax remit |                                                                                                    |                            |                       |                          | 47100.00                | 471.0                                     |

การจัดทำหนังสือรับรองภาษีหัก ณ ที่จ่าย คำสั่ง : S\_P00\_07000134

| Generic Withholding Tax Rep | orting     |               |          |
|-----------------------------|------------|---------------|----------|
| ⊕ <b>№</b>                  |            | คลิ๊กป่น      |          |
| Output Groups               |            |               |          |
| Process Type                |            | preview       |          |
| Output Group                | REP        |               |          |
| Mandatory Selections        |            |               |          |
| Country Key                 | TH         |               |          |
| Reporting Period            | 01.06.2015 | to 30.06.2015 | <b>_</b> |
| General Selections          |            |               |          |
| Seneral Selections          |            |               |          |
| Company Code                | 1000       | to            | <b></b>  |
| Fiscal Year                 | 2015       | to            | <b></b>  |
| Extended WH Tax Type        |            | to            | <b></b>  |
| Extended WH Tax Code        |            | to            | <b></b>  |
| Classic WH Tax Code         |            | to            | <b>_</b> |
| Vendor                      |            | to            | <b></b>  |
| Customer                    |            | to            | <b>_</b> |
| General Control             |            |               |          |
| Further Selections          |            |               |          |
| urther Selections           |            |               |          |
| Document Type               |            | to            | <b></b>  |
| Document Number             |            | to            | <b></b>  |
| Entry Date                  |            | to            | <b></b>  |
| Reference                   |            | to            |          |

Mahidol University

| AP                     |                |  |
|------------------------|----------------|--|
|                        |                |  |
|                        |                |  |
|                        |                |  |
| Post invoice to reve   | hue department |  |
| Vendor<br>Destine Dete | 300003         |  |
| Posting Date           | 7*             |  |
| Posting key            | 31             |  |
| BI session name        | OPAP09031602   |  |
| Display mode           | A              |  |
|                        |                |  |
|                        |                |  |
|                        | l              |  |

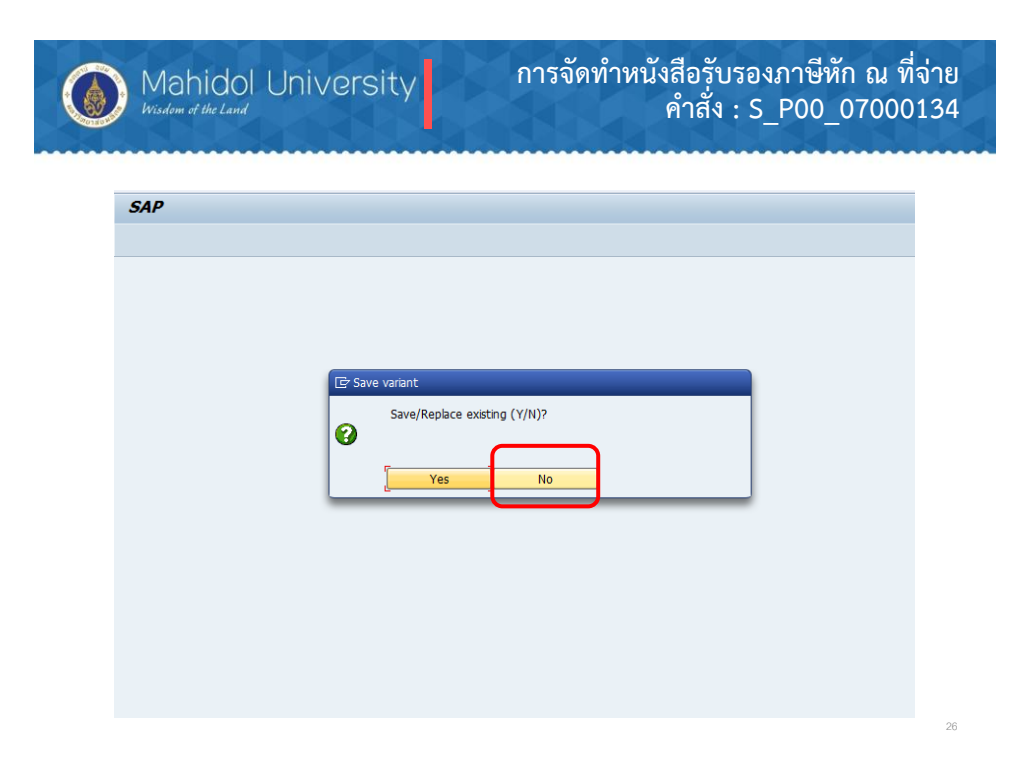

| Mahidol<br>Wisdom of the Land | University |
|-------------------------------|------------|
|-------------------------------|------------|

### การจัดทำหนังสือรับรองภาษีหัก ณ ที่จ่าย คำสั่ง : S\_P00\_07000134

| 🔄 Print:            |                       |                 | _                   |                             |
|---------------------|-----------------------|-----------------|---------------------|-----------------------------|
| OutputDevice        | Local2                |                 | Local 2, fo         | or cheque printing, te      |
| Frontend Printer    | \\HP_SUPPORT_NHUM\HP  | aserJet P2050 S | Series PCL6         | <b>~</b>                    |
| Page selection      |                       |                 |                     |                             |
| Spool Request       |                       |                 |                     |                             |
| Name                | SMART LOC2 OPAP4      |                 |                     |                             |
| Title               | WITHHOLDING TAX REPOR | T NO. 02,03,53  |                     |                             |
| Authorization       |                       |                 |                     |                             |
| Spool Control       |                       | )[1             | Number of Copies    |                             |
| ✓ Print immediately |                       |                 | Number              | 1                           |
| Delete After Output |                       |                 | Group (1-1-1,2-2-   | -2,3-3-3,)                  |
| ✓ New Spool Request |                       |                 |                     |                             |
| Close Spool Request |                       |                 | Cover Page Settings |                             |
| Spool retention pd  | 8 Day(s)              |                 | SAP cover page      | D Default (Printer Setting) |
| Storage Mode        | 1 Print only          | •               | Recipient           | OPAP4                       |
|                     |                       |                 | Department          |                             |
|                     |                       |                 |                     |                             |

| Wisdom of the Land                                                                        |                                            |                        | คำสัง                      | : S_P00_              | _07000      |
|-------------------------------------------------------------------------------------------|--------------------------------------------|------------------------|----------------------------|-----------------------|-------------|
| = = =                                                                                     |                                            | 1 8 14 - 1             | 6                          |                       |             |
| พบังสือรับรองการพักภาษี ณ ที่จ่ายตามมาตรา 50 ทวี แห่                                      | <u>ประมวลรัษฎากร</u>                       |                        | เลขที่ 2015/12             | 103000007/349900763   | 6           |
| 1 1. ชื่อ พื่อยู่ และเลขประจำตัวผู้เสียมามีอากร ของผู้มีหน้าที่พักภาพี                    | (1)                                        | (2)<br>Tu (Ae          | C Eur                      | 5)<br>Tutting tourset | and and and |
| / ณ พี่จ่าย เบลลอ ทั่วงาในส่วน บรินัท สมาคม คณะบุคคล                                      | เงินได้ที่จำย                              | หรือ ปีกา              | 111110 OF                  | aumente etu suite     | - Internet  |
| ส่วนราชการ องศการของ รัฐบาล เทศบาล สุขาภาย                                                | เงินให้ตามมาตรา 40                         |                        | Sec. 1                     |                       |             |
| (1222 mue 494)                                                                            | (1) เงินเพื่อน คำด้าง เป็นเสื่อง ไม่นัส ๆต | 1                      |                            | 1 1 - 01              |             |
|                                                                                           | (2) การรรมแบบ คามหมามา 484                 |                        |                            | สลาย                  |             |
| บหาวิทยาอัยมหิดอ                                                                          | (3) managana aga                           |                        | 20 91                      |                       |             |
| ant monowing                                                                              | (สาวมีเสร็กแล เกินส่วนแก่งกับไก            |                        | 1 9891 60                  |                       |             |
| 999 ถบบพทชบอเทลสาย 4 สำบอศาสายา                                                           | (5) การจะหวันได้ที่สุดหลัดการี - กระ       | 125                    |                            |                       |             |
| ล่นกอพทรมณฑอ จังหวัดนครปฐม 73170                                                          | ต่าสังกรมสรรณสายคุณคุณแนล                  | 1919NE                 |                            |                       |             |
| กเกรโทรศัพท์ 02-849-6181-93                                                               | Dia managera and                           |                        |                            |                       |             |
|                                                                                           | and a flat white                           |                        |                            |                       |             |
| 0994000158378                                                                             | () เอาข้าง นักแกดเลารายนะ                  |                        |                            |                       |             |
| 4 1 0 1 0 3 0 2 3 2                                                                       | กำไนษณา ก่อรา ๆลๆ                          |                        |                            |                       |             |
| <ol> <li>รื้อ ที่อยู่ และเลขประจำดัวผู้เสียภาษิอากร ของผู้อุกษักภาษี ณ พี่จ่าย</li> </ol> |                                            |                        |                            |                       |             |
|                                                                                           | (6) อื่นๆ ระบุ ก่าง้างแหมา/บริก            | 17.1 % 02/09/          | 2558                       | 37,742.22             | 377.42      |
| สิทธิสับ เพื่อเครือเ                                                                      |                                            |                        |                            |                       |             |
| 259 ซอยสมเด็จพระปั้นเอล้า 7 แขวงบางยี่ขั้น เขต                                            | รวมเงินที่จ่ายและภาษีที่ทักนำส่ง           |                        |                            | 37,742.22             |             |
| บางพถัด กรุงเทพมหานกร 10700                                                               | รวมเงินภาษีที่หักนำส่ง (ด้วยักษร)          | - สามร้อยเจ็ตเ         | สิบเล็ดบาทสีสิบสอง         | เสดางก์ -             |             |
|                                                                                           | ลำดับที่ ในแบบ โ                           | n.s.n.1 n.             | ก.ง.ค.1 ก.(พิเศษ)          | n.4.9.2               |             |
|                                                                                           |                                            | 0.39.20                | Xnin3                      | D.4.8.53              |             |
|                                                                                           | Luna de L                                  |                        |                            | Trans a time          | [] the      |
|                                                                                           | เงื่อนใจการพักภาษี ณ ที่จ่าย               | 000186246803           | eentwaaowid                | Сициля с мало         | L'nord      |
|                                                                                           | ขอรับรองว                                  | กา ข้อความและตัวเลขตัง | กล่าวข้างสับถูกสู้องครงกับ | แความขริงทุกประการ    |             |
|                                                                                           |                                            | 2/26 2/25              | N Singin                   | สี่มักกามี ณ สี่ร่าย  |             |
|                                                                                           | 0110.                                      | 02/02/02               |                            | and the second second |             |
| 3101100320079                                                                             |                                            | 02/09/2                | 228                        |                       |             |
|                                                                                           |                                            | วัน เดือน 1 ทออกท      | 11140020204                |                       |             |

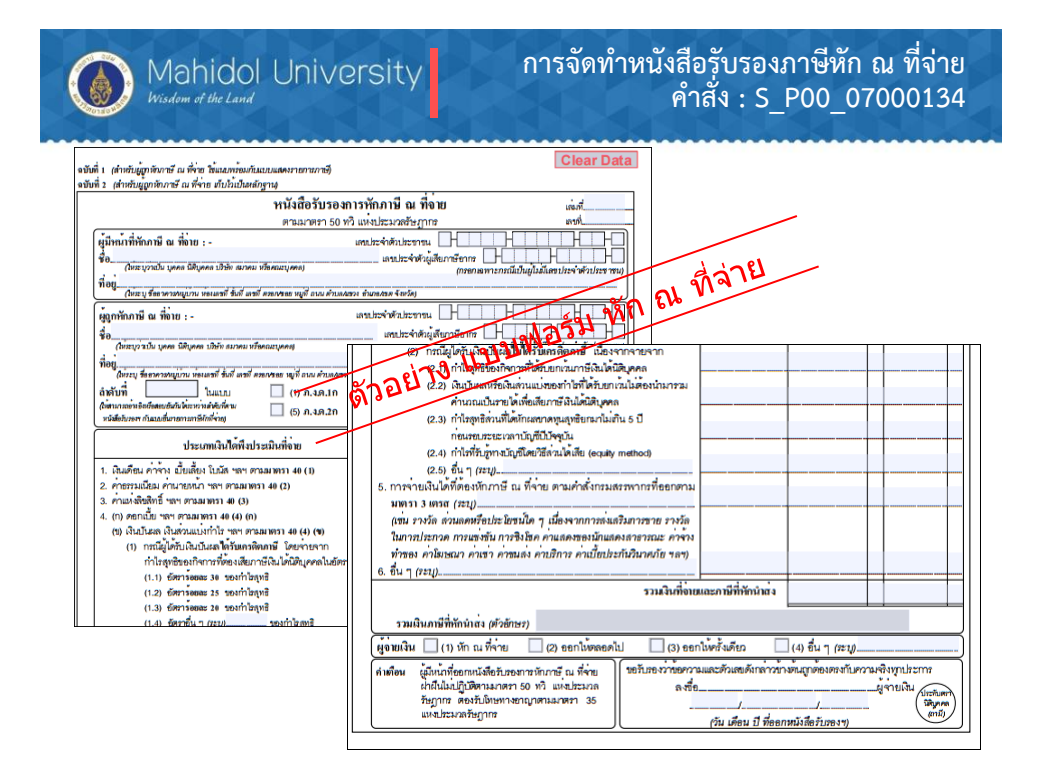

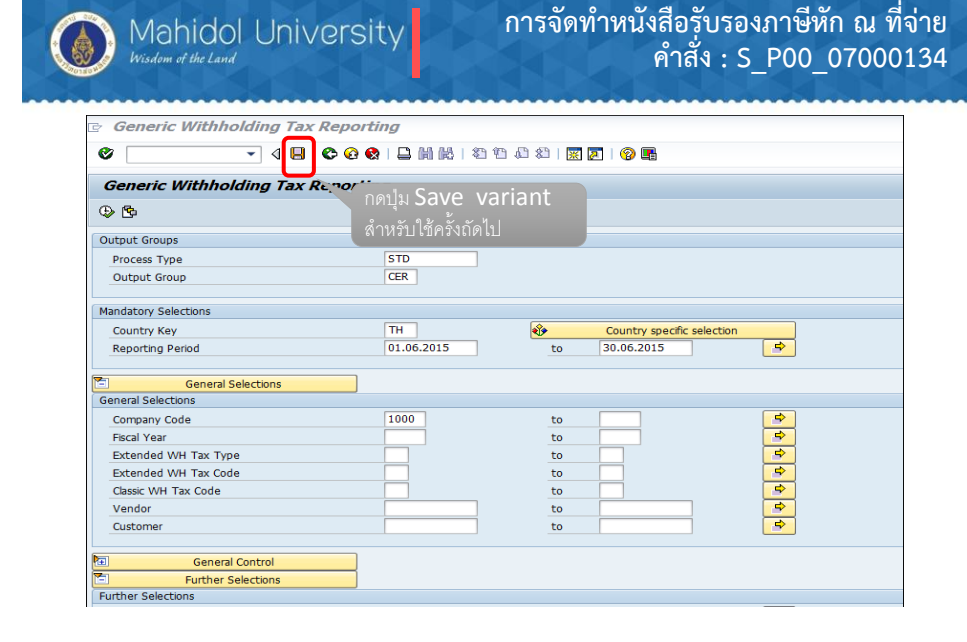

| 5 V   | ariant Att      | ributes                     |      |               |            |                  |                    |                     |                    |                    |       |
|-------|-----------------|-----------------------------|------|---------------|------------|------------------|--------------------|---------------------|--------------------|--------------------|-------|
|       |                 |                             |      |               |            |                  |                    |                     |                    |                    |       |
| 9     |                 | < 🕒 I 😋 🕢                   | 🛛 🗆  |               | 3 🖸 🗘 1    | 🗅   🛒 🔁   I      | 😨 🖪                |                     |                    |                    |       |
| 1/-   |                 | ihudaa                      |      |               |            |                  |                    |                     |                    |                    |       |
| Va    | riant Attri     | IDutes                      |      |               |            | م بعد الحالية    |                    |                     |                    |                    |       |
| 1     | opy Screen As   | signment 🔣                  |      | ดงขอ          | vari       | ant ทลร          | าง                 |                     |                    |                    |       |
|       |                 | TECT AD                     |      |               |            |                  |                    |                     |                    |                    |       |
| arıar | nt Name         | TEST AIR                    |      |               | _          |                  |                    |                     |                    |                    |       |
| escr  | ipt.            | กองทุนสวสดการ               |      |               |            |                  | Scrn Assign        | im.                 |                    |                    |       |
|       | Only for Ba     | ckground Processing         |      |               |            |                  | Created            | Selection Scrns     |                    |                    |       |
|       | Protect Var     | riant                       |      |               |            |                  |                    | 1000                |                    |                    |       |
|       | Only Display    | / in Catalog                |      |               |            |                  |                    |                     |                    |                    |       |
|       | System Var      | iant (Automatic Transport)  |      |               |            |                  |                    |                     |                    |                    |       |
|       | 5 7 M           | 📮 🕄 Technical name          |      |               |            |                  |                    |                     |                    |                    |       |
| c     | bjects for sele | ction screen                |      |               |            |                  |                    |                     |                    |                    |       |
| R :   | Selection Scrns | Field name                  | Type | Protect field | Hide field | Hide field 'BIS' | Save field without | t values Switch GP/ | off Required field | Selection variable | Optio |
|       | 1,000           | Process Type                | P    |               |            |                  |                    |                     | V                  |                    |       |
|       | 1,000           | Output Group                | P    |               |            |                  |                    |                     |                    |                    |       |
|       | 1,000           | Country Key                 | Р    |               |            |                  |                    |                     |                    |                    |       |
|       | 1,000           | Reporting Period            | S    |               |            |                  |                    |                     | 1                  |                    |       |
|       | 1,000           | Company Code                | S    |               |            |                  |                    |                     |                    |                    |       |
|       | 1,000           | Fiscal Year                 | S    |               |            |                  |                    |                     |                    |                    |       |
|       | 1,000           | Extended WH Tax Type        | S    |               |            |                  |                    |                     |                    |                    |       |
|       | 1,000           | Extended WH Tax Code        | S    |               |            |                  |                    |                     |                    |                    |       |
|       | 1,000           | Classic WH Tax Code         | S    |               |            |                  |                    |                     |                    |                    |       |
|       | 1,000           | Vendor                      | S    |               |            |                  |                    |                     |                    |                    |       |
|       | 1,000           | Customer                    | S    |               |            |                  |                    |                     |                    |                    |       |
|       | 1,000           | Additional special G/L ind. | P    |               |            |                  |                    |                     |                    |                    |       |
|       | 1,000           | Document Type               | S    |               |            |                  |                    |                     |                    |                    |       |
|       | 1,000           | Document Number             | S    |               |            |                  |                    |                     |                    |                    |       |
|       |                 | Fabri Data                  |      |               |            |                  |                    |                     |                    |                    |       |

รายงานข้อมูลหนังสือรับรองภาษีหัก ณ ที่จ่าย และการตั้งเจ้าหนี้กรมสรรพากร

รายงาบข้อบลหบังสือรับรองกาษีหัก กเ ที่ล่าย

สรุป สำหรับส่วนงานที่เลือกวิธีที่ 1 คือ นำกองทุนสวัสดิการเข้าระบบ MU-ERP

- ตั้งหนี้โดยอ้างอิงใบจองงบประมาณ (EMF)
- ≽ เลือกกองทุนสวัสดิการ Fund 10701006
- จัดทำฎีกาภายในส่วนงาน ( Deeka Internal ) ไม่ต้องวางฎีกามาที่กองคลัง
- เลือก name of W/H Type คือ เงินกองทุนสวัสดิการ บันทึกหัก ตอนง่าย (W/H
- Type = 61) สำหรับกรณีมีภาษีหัก ณ ที่จ่าย
- การจ่ายเงิน โดยเช็กจะสร้าง House bank และ Account ID ใช้เฉพาะกองทุนสวัสดิการ เท่านั้น T- Code F-58
- การจ่ายเงินด้วยวิธีการโอนเงิน ตัดจากบัญชีออมทรัพย์ T-Code F-53
- ส่วนงานออกหนังสือรับรองภาษีหัก ณ ที่จ่าย โดยทำข้อมูลในระบบ MU-ERP
- สิ้นเดือนพิมพ์รายงานภาษี หัก ณ ที่จ่าย พร้อมนำส่งกรมสรรพากร ภายในวันที่ 7 ของ เดือน ถัดไป

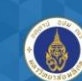

Mahidol University

การจ่ายเงินโดยถอน/ตัดจากบัญชีออมทรัพย์

| ເມນູ           | Accounting $\rightarrow$ Financial Accounting $\rightarrow$ Account Payable<br>$\rightarrow$ Document Entry $\rightarrow$ Outgoing Payment $\rightarrow$ Post |
|----------------|----------------------------------------------------------------------------------------------------|
| รหัสผ่านรายการ | F-53                                                                                                    |

≻คู่บัญชีที่บันทึกจ่ายเงิน คือ

Dr. เจ้าหนี้

Cr. S/A ออมทรัพย์(Bank Main)

Cr. ภาษีหัก ณ ที่จ่าย (ถ้ามี)

- ≻เมื่อผ่านรายการบัญชีแล้ว ระบบให้เลขที่เอกสาร คือ
  - เลขที่เอกสาร (Document No.) ขึ้นต้นด้วย 34 ตามด้วยรหัสส่วนงาน และ เลข ถำดับที่สร้าง
  - ประเภทเอกสาร (Document type) ขึ้นต้นด้วย 7 ตามด้วยรหัสส่วนงาน
- โอกสารที่ต้องพิมพ์หลังจากบันทึกข้อมูลในระบบ MU-ERP คือ ใบสำคัญจ่าย (PV)

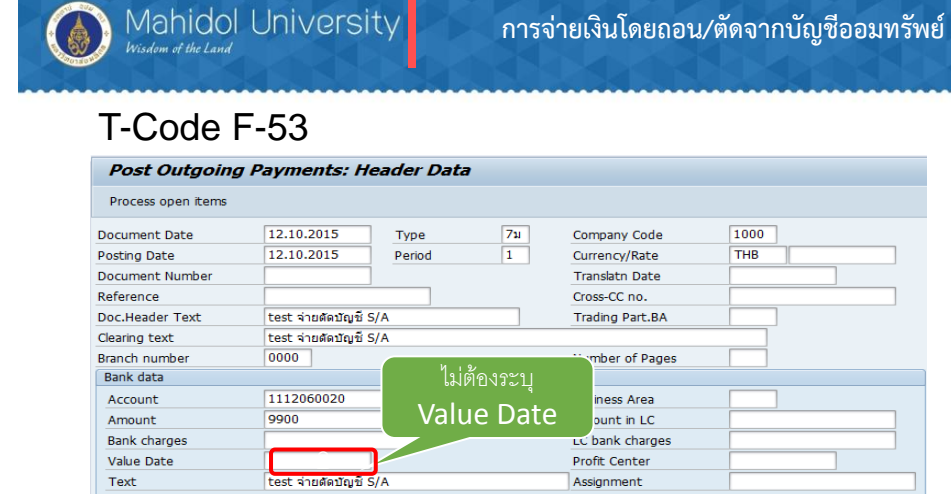

| Value Date          |                       | Profit Center         |  |
|---------------------|-----------------------|-----------------------|--|
| Text                | test จ่ายตัดบัญชี S/A | Assignment            |  |
|                     |                       |                       |  |
| Open item selection |                       | Additional selections |  |
| Account             | 500010                | ONone                 |  |
| Account Type        | K Other acco          | unts O Amount         |  |
| Special G/L ind     | Standard O            | Is Occument Number    |  |
| Pmnt advice no.     |                       | O Line item           |  |
| Distribute by age   |                       | OPosting Date         |  |
| Automatic search    |                       | Others                |  |
|                     |                       |                       |  |

35

## T-Code F-53

| Post Outgo       | oing Paymer   | nts Enter selectio | on criteria    |
|------------------|---------------|--------------------|----------------|
| Other selection  | Other account | Process open items |                |
|                  |               |                    |                |
| Parameters enter | ed            |                    |                |
| Company Code     | 1             | 000                |                |
| Account          |               |                    |                |
| Account Type     | К             |                    |                |
| Special G/L ind. |               |                    | ✓ Standard OIs |
|                  |               |                    |                |
|                  |               |                    |                |
| Document Numbe   | er            |                    |                |
| 3201000003       | ົ້ າະາ        | ุ Doc.ตั้งหนึ่     |                |

|                               |                            |               |              | ~               |          |              |               |           |                    |              |
|-------------------------------|----------------------------|---------------|--------------|-----------------|----------|--------------|---------------|-----------|--------------------|--------------|
| T-Code                        | F-53                       |               |              |                 |          |              |               |           |                    |              |
| Post Outgoing Paymen          | nts Process ope            | en items      |              |                 |          |              |               |           |                    |              |
| 🎎 📝 Distribute diff. Charge o | ff diff. 🥜 Editing opt     | ions 💋 Cash E | lisc. Due    |                 |          |              |               |           |                    |              |
| andard Partial omt R          | es.items Withhida          | tax           |              |                 |          |              |               |           |                    |              |
|                               |                            |               |              |                 |          |              |               |           |                    |              |
| A titems 500010 นายกิดดิริต   | ณ์ ปรีอทอง<br>Broft Contor | Fund          | Document Nu  | Itm             | D D      | Rocting Date | Document Date | TUR Groce | Partially Daid Amt | Cach direct  |
| TEST                          | Profit Center              | Tunu          | 3201000003   | 001             | 51 31    | 06.03.2015   | 06.03.2015    | 10,000.00 | - 0.00             | Cash discric |
|                               |                            |               |              |                 |          |              |               |           |                    |              |
| กดป่ม <b>doc</b> .            |                            |               |              |                 |          |              |               |           |                    |              |
|                               |                            |               |              |                 |          |              |               |           |                    |              |
| Overview                      | /                          |               |              |                 |          |              |               |           |                    |              |
|                               |                            |               |              |                 |          |              |               |           |                    |              |
|                               |                            |               |              |                 |          |              |               |           |                    |              |
| <pre>+ =</pre>                |                            |               |              |                 |          |              |               |           |                    |              |
|                               | Amount 2                   | Grant co Nat  | St. Ourranny | ¥               | Bony     | * Bome       | * Dire        | Dire      |                    |              |
|                               | BO BO Amount I             | Grossevnee    | Es contency  | <u> </u>        | Rena     | U Kens       |               | g obc.    |                    |              |
| Editing status                |                            |               |              |                 |          |              |               |           |                    |              |
| Number of items               | 1                          |               | Am           | ount e          | entered  |              |               | 9,900.00- |                    |              |
| Reason code                   | 1                          |               | Assi         | iyned<br>erence | e postin | 25           |               | 3,300.00* |                    |              |
|                               |                            |               |              |                 |          |              |               |           |                    |              |
|                               |                            |               |              |                 |          |              |               |           |                    |              |

|                | Change                  | <u>Goto Extras Sett</u><br>Shift+F5 | ings Environmei  | nt Syste | em Help<br>C 🗘 🛠   🛒 🗾   🍕 | 2 🖬        |   |
|----------------|-------------------------|-------------------------------------|------------------|----------|----------------------------|------------|---|
| 3              | Display                 |                                     | v Overviev       | v        |                            |            | _ |
| 6              | Simulate General L      | edger Ctrl+F12                      | a Display Currer | ncy Acc  | t model 🚺 Taxes            |            | _ |
|                | Do Reset                | -                                   | Гуре             | 7ม       | Company Code               | 1000       |   |
| ç              | Pc Post                 | Ctrl+S                              | Period           | 1        | Currency                   | THB        |   |
| -              | Do Exit                 | Shift+F3                            | iscal Year       | 2016     | Translatn Date             | 12.10.2015 |   |
| Do             | Reference               |                                     |                  |          | Cross-CC no.               |            |   |
| Pc             | Doc.Header Text         | test ว่ายตัดบัญชี S/A               |                  |          | Trading Part.BA            |            |   |
| D¢             | Branch number           | 0000                                | lumber of Pages  |          |                            |            |   |
| Ref            | Items in document curre | ency                                |                  |          |                            |            |   |
| Do             | PK BusA Acct            | THB                                 | Amount Tax a     | imnt     |                            |            |   |
| Bra<br>It<br>C | 001 50 111206002        | 0 P99 5A KTB 69372-5                | 5 9,900.00-      |          |                            |            |   |

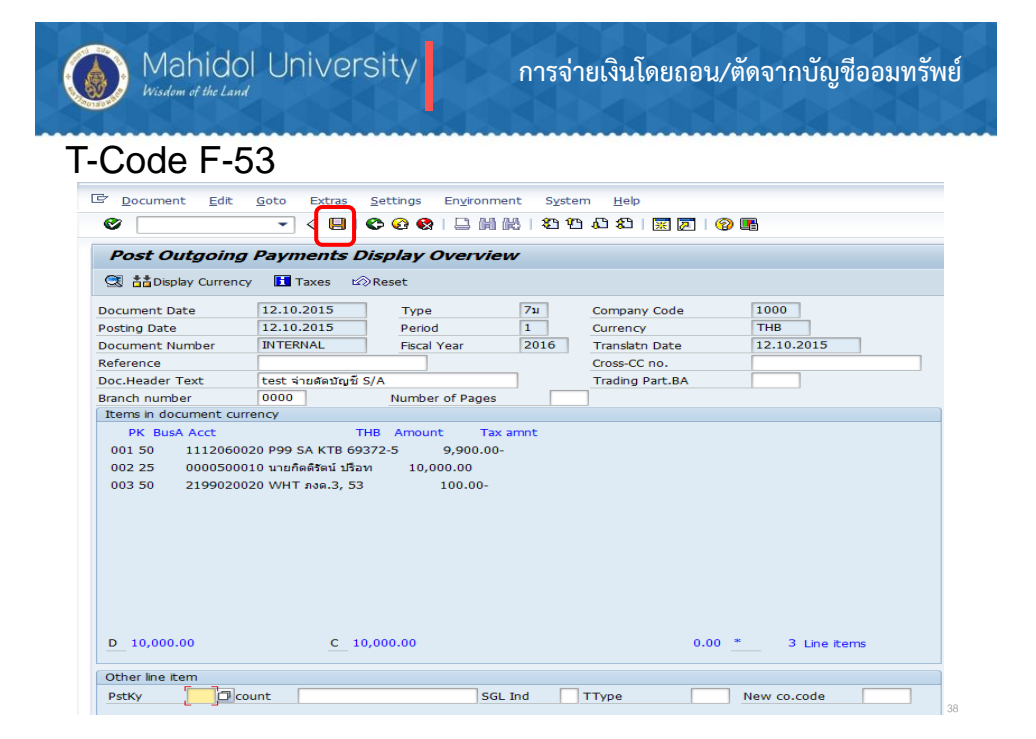

| -Code F·            | -53        |                |    |                          |      |
|---------------------|------------|----------------|----|--------------------------|------|
| Post Outgoing       | Payments:  | Header Data    |    |                          |      |
| Process open items  | -          |                |    |                          |      |
| Document Date       | 1          | Type           | XX | Company Code             | 1000 |
| Posting Date        | 12.10.2015 | Period         | 1  | Currency/Rate            | ТНВ  |
| Document Number     |            |                |    | Translatn Date           |      |
| Reference           |            |                |    | Cross-CC no.             |      |
| Doc.Header Text     |            |                |    | Trading Part.BA          |      |
| Clearing text       |            |                |    |                          |      |
| Branch number       | 0000       |                |    | Number of Pages          |      |
| Bank data           |            |                |    |                          |      |
| Account             | R          |                |    | Business Area            |      |
| Amount              |            |                |    | Amount in LC             |      |
| Bank charges        |            |                |    | LC bank charges          |      |
| Value Date          | 12.10.2015 |                |    | Profit Center            |      |
| Text                |            |                |    | Assignment               |      |
|                     |            |                |    |                          |      |
| Open item selection |            |                |    | Additional selections    |      |
| Account             |            |                |    | <ul> <li>None</li> </ul> |      |
| Account Type        | к          | Other accounts |    | OAmount                  |      |
| Special G/L ind     |            | Standard OIs   |    | O Document Numb          | er   |
| Pmnt advice no.     |            |                |    | O Line item              |      |
| Distribute by age   |            |                |    | OPosting Date            |      |
| Automatic search    |            |                |    | Others                   |      |

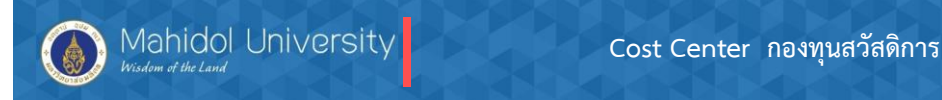

## รหัส Cost Center ที่ใช้ในการบันทึกรายรับรายจ่ายของ กองทุน สวัสดิการ

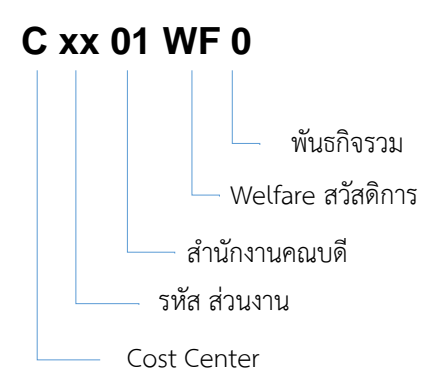

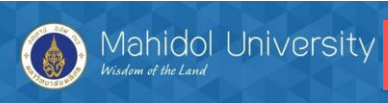

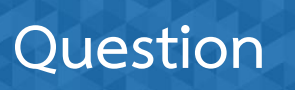

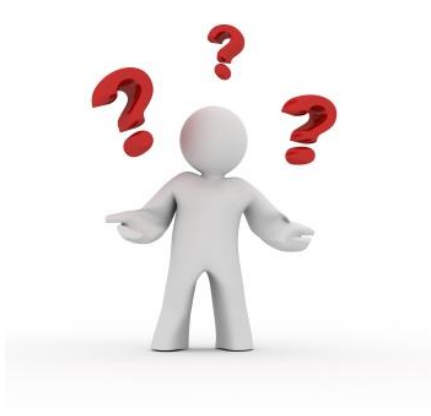

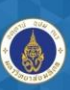

Mahidol University Wisdom of the Land

หากมีข้อสงสัย

| นายประวรรธนํ    |
|-----------------|
| นางสาวอมรรัตน์  |
| นางสาวขวัญเรือน |
| นางสาวขวัญใจ    |
| นางสาวประภาพร   |
| นางสาวรัชนีวรรณ |
| นางสาวรุ่งนภา   |

| โรจน์ชัยวงษ์   | Module FM | เบอร์ติดต่อ | 6071 |
|----------------|-----------|-------------|------|
| เชยกลิ่น       | Module GL | เบอร์ติดต่อ | 6385 |
| จันทร์เชื้อแถว | Module AP | เบอร์ติดต่อ | 7005 |
| เกิดแสง        | Module AR | เบอร์ติดต่อ | 6384 |
| ศรีผึ้ง        | Module AM | เบอร์ติดต่อ | 6386 |
| เพชรดี         | Module CO | เบอร์ติดต่อ | 6070 |
| จีนโสภา        | Module PU | เบอร์ติดต่อ | 6392 |

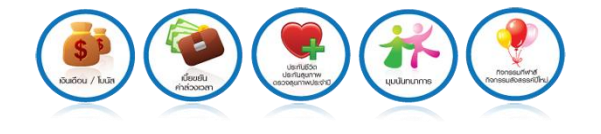

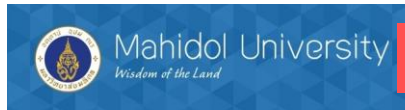

# Thank You

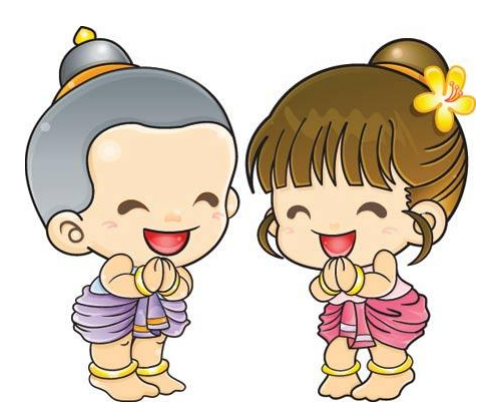